## **Assigning Overtime**

Right click the shift that you would like to assign the ovetime to and select 'Assign Advanced Overtime and Allowance'

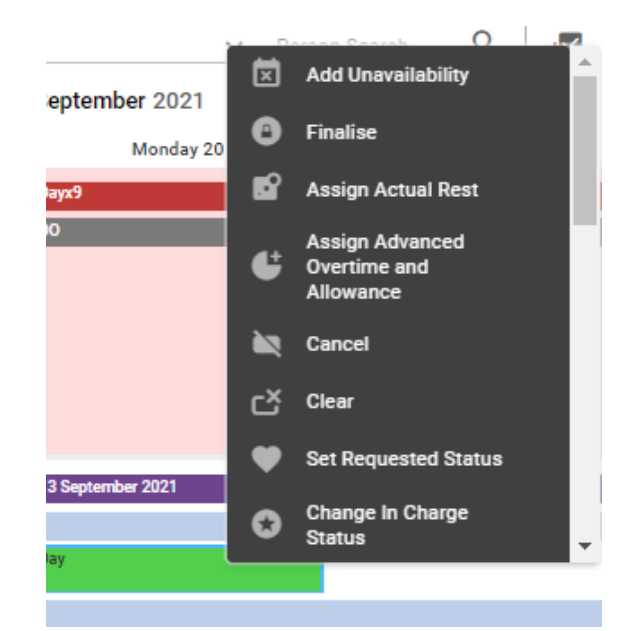

 

 Assign Advanced Overtime and Allowance

 Filled Day (Day) Duty on 20/09/2021

 Duty Times

 Actual Duty Start 08:00
 Actual Duty End 16:00

 Rest Time 00:30
 Work Time 07:30

 Duty Change Reason
 V

| Overtime Details      |             |              |          |                      |        |        |       |
|-----------------------|-------------|--------------|----------|----------------------|--------|--------|-------|
| Over                  | rtime Type  |              | Apply To | Overtime<br>Duration | Reason | From   | То    |
| Entry 1               |             | ~ (i)        | ~        | 00:00                | ~      | 00:00  | 00:00 |
| Entry 2               |             | ~ (i)        | ~        | 00:00                | ~      | 00:00  | 00:00 |
| Entry 3               |             | ~ (i)        | ~        | 00:00                | ~      | 00:00  | 00:00 |
| Entry 4               |             | × (j         | ~        | 00:00                | ~      | 00:00  | 00:00 |
| Entry 5               |             | <b>~</b> (j) | ~        | 00:00                | ~      | 00:00  | 00:00 |
| Filled Day (Day) Duty | on 20/09/20 | 121          |          |                      |        |        |       |
| Allowance Entry 1     |             |              |          |                      |        |        |       |
| Allowance Rate        | ~           | Units<br>O   | • •      | Hours<br>00:00       |        | Reason | ~     |
| Allowance Entry 2     |             |              |          |                      |        |        |       |
|                       |             |              |          |                      | Cancel |        | ОК    |

Make sure that the correct date and time is selected and then complete the **Overtime** details

## Select - Entry 1

For weekday overtime select - (OT) WkDay

For Weekend overtime select – (OT) Sat/Sun

| Overtime Details                    |               |              |  |  |  |  |  |
|-------------------------------------|---------------|--------------|--|--|--|--|--|
|                                     | Overtime Type |              |  |  |  |  |  |
|                                     |               |              |  |  |  |  |  |
| Entry 1                             |               | ✓ i          |  |  |  |  |  |
| Entry 2                             | (OT)Plain     |              |  |  |  |  |  |
| , _                                 | (OT)WkDay     |              |  |  |  |  |  |
| Entry 3                             |               | (j           |  |  |  |  |  |
| Entry 4                             | Excess        | <b>V</b> (i) |  |  |  |  |  |
| Lindy 4                             |               | • •          |  |  |  |  |  |
| Entry 5                             |               | ✓ (i)        |  |  |  |  |  |
|                                     |               |              |  |  |  |  |  |
| Filled Day (Day) Duty on 22/09/2021 |               |              |  |  |  |  |  |
| All                                 |               |              |  |  |  |  |  |

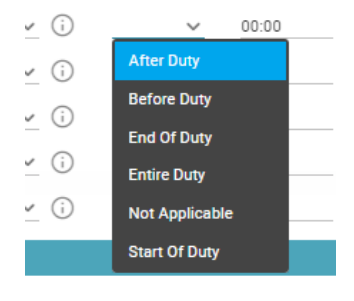

## Apply to

You will need to select where the overtime is to be applied to. If it is from the start time to the finish time you would select entire duty.

You will then need to select the reason for the overtime and the from and to times.

|                                     |                                                               |                                                                                                    |                                                               | $\otimes$                                                     |  |  |  |  |  |
|-------------------------------------|---------------------------------------------------------------|----------------------------------------------------------------------------------------------------|---------------------------------------------------------------|---------------------------------------------------------------|--|--|--|--|--|
| Filled Day (Day) Duty on 20/09/2021 |                                                               |                                                                                                    |                                                               |                                                               |  |  |  |  |  |
|                                     |                                                               |                                                                                                    |                                                               |                                                               |  |  |  |  |  |
| Actual Duty End<br>16:00            |                                                               |                                                                                                    |                                                               |                                                               |  |  |  |  |  |
| Work Time<br>07:30                  |                                                               |                                                                                                    |                                                               |                                                               |  |  |  |  |  |
|                                     |                                                               |                                                                                                    |                                                               |                                                               |  |  |  |  |  |
|                                     |                                                               |                                                                                                    |                                                               |                                                               |  |  |  |  |  |
|                                     |                                                               |                                                                                                    |                                                               |                                                               |  |  |  |  |  |
| Apply To                            | Overtime<br>Duration                                          | Reason                                                                                                    | From                                                          | То                                                            |  |  |  |  |  |
| · · ·                               | 00:00                                                         | ~                                                                                                    | 00:00                                                         | 00:00                                                         |  |  |  |  |  |
| i ~                                 | 00:00                                                         | ~                                                                                                    | 00:00                                                         | 00:00                                                         |  |  |  |  |  |
| (j v                                | 00:00                                                         | ~                                                                                                    | 00:00                                                         | 00:00                                                         |  |  |  |  |  |
| (j v                                | 00:00                                                         | ~                                                                                                    | 00:00                                                         | 00:00                                                         |  |  |  |  |  |
| (j) v                               | 00:00                                                         | ~                                                                                                    | 00:00                                                         | 00:00                                                         |  |  |  |  |  |
|                                     |                                                               |                                                                                                    |                                                               |                                                               |  |  |  |  |  |
|                                     |                                                               |                                                                                                    |                                                               |                                                               |  |  |  |  |  |
| • •                                 | Hours<br>00:00                                                |                                                                                                    | Reason                                                        | ~                                                             |  |  |  |  |  |
| Allowance Entry 2                   |                                                               |                                                                                                    |                                                               |                                                               |  |  |  |  |  |
|                                     |                                                               | Cancel                                                                                                    |                                                               | ОК                                                            |  |  |  |  |  |
|                                     | Actual Duty End         16:00         Work Time         07:30 | Actual Duty End         16:00         Work Time         07:30         Q0:00         Image: Image: I | Actual Duty End         16:00         Work Time         07:30 | Actual Duty End         16:00         Work Time         07:30 |  |  |  |  |  |